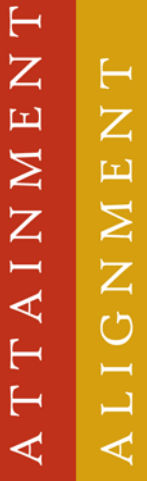

EXCELLENCE

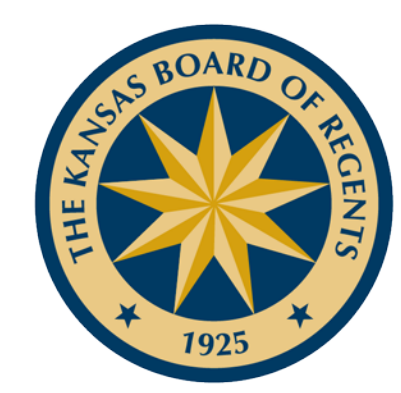

## Northstar Digital Literacy Assessment

Nancy Olsen

★ LEADING HIGHER EDUCATION ★

### Using Northstar Digital Literacy Assessments

- Two ways to use Northstar
  - Public site
    - You will need to print results for each assessment taken
  - Digital badges and reporting

A T T A I N M E N T A L I G N M E N T

CE

LEN

## I just want quality points. . .

- If you do not <u>ever</u> plan to offer students digital badges through Northstar or use the reporting functions...
  - You do not need to sign-up to be a sponsor site
  - You do not need to train official proctors
  - You <u>do</u> need to print all Northstar results before closing the screen when the student finishes the assessment because students who are tested outside of the digital badging process do not show on reports and the results will be lost once the student moves off that screen.

Ы

 $\bigcirc$ 

Ζ

Ы

Γ

Γ

EXCE

## Necessary Links

Public website

https://www.digitalliteracyassessment.org

**Admin Interface** 

https://www.digitalliteracyassessment.org/admin/i ndex.php

Proctor site

https://digitalliteracyassessment.org/assessment/p roctored/login.php

Agency site

http://www.digitalliteracyassessment.org/agency/e caeed

A T T A I N M E N ' A L I G N M E N T Ы

 $\bigcirc$ 

ΕN

Γ

L

CE

ЕХ

## Digital Badges and Reporting

- Become a sponsor site under KBOR- mostly free to local programs
- Awarding certification
  - Assigning and training proctors
  - Registering learners and learner's start code
  - Computer Authorization Pin
  - Administering the assessment

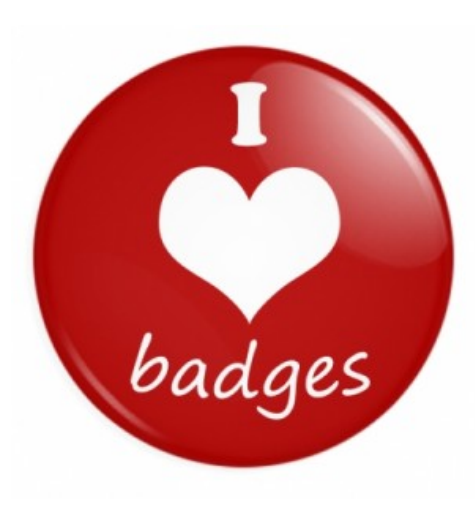

A L I G N M E N T

AINMEN

Ы

 $\bigcirc$ 

EN

L

## Sponsor Sites

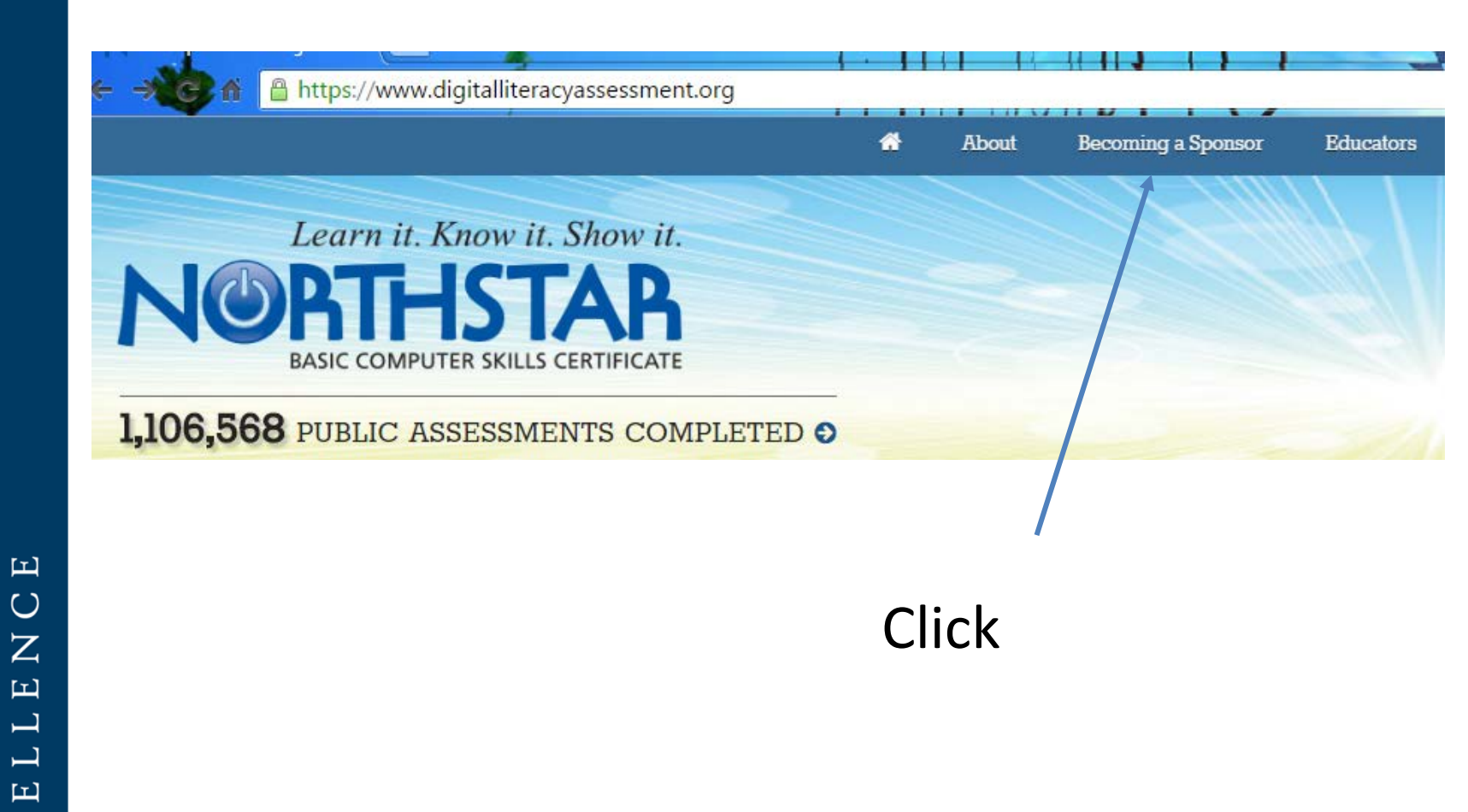

## A T T A I N M E N T A L I G N M E N T

XC

Ы

## Sponsor Sites

- You fill out the application
- Be sure to add in the comments that your organization is part of the Kansas Board of Regents Adult Education program, otherwise they will charge you \$300

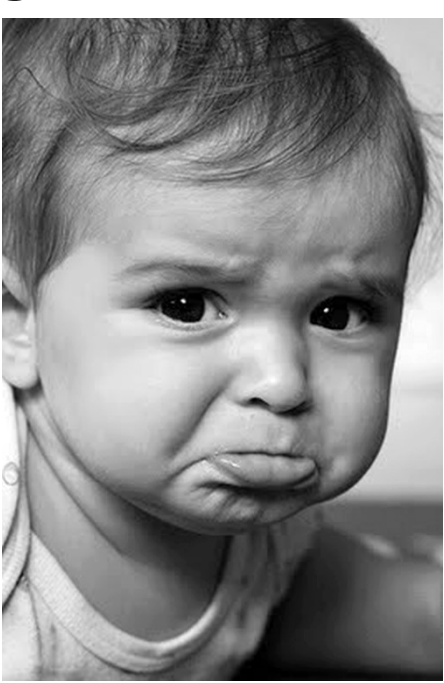

CE

Ζ

LE

## Sponsor Sites

- After you complete the sponsor application you will receive an e-mail with your log in information
- You can then go to the admin interface

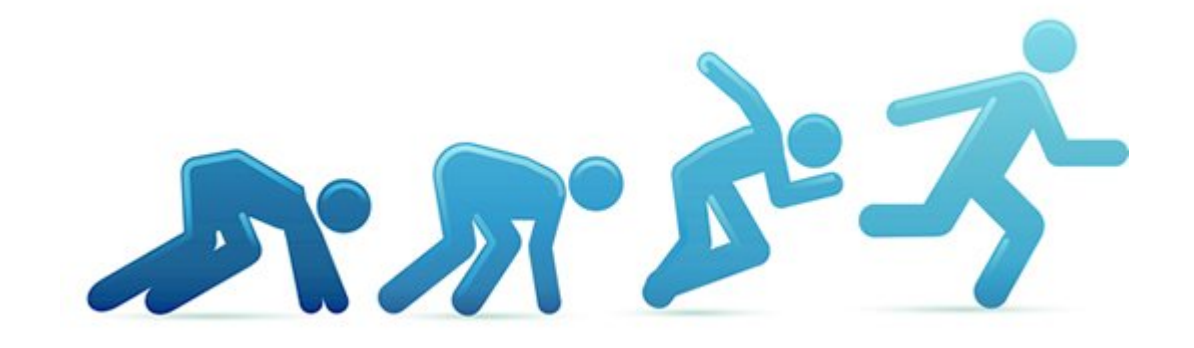

Ы

 $\bigcirc$ 

LEN

## Admin Interface

🔒 https://www.digitalliteracyassessment.org/admin/index.php

| BAS | THE CONTROL OF CONTROL OF CONTROL OF |
|-----|--------------------------------------|
|     | SIC COMPUTER SKILLS CERTIFICA        |

| Usemame  |   |
|----------|---|
| Password |   |
|          | C |

### • digitalliteracyassessment.org/admin

A T T A I N M E N T A L I G N M E N T

CE

ΕN

n Digital Literacy Assessment Admin

#### Kansas Adult Education Switch User Logout

#### Identify

#### Who are you?

Please select your name from the dropdown below.

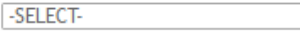

Submit

Don't see your name on this list? That means you're not approved to proctor this assessment and need to go through the training. Click here to launch the training.

Completed the training but still don't see your name? You may need to refresh the page.

If this is your first time logging in and your organization doesn't have any approved proctor individuals yet, you will need to go through the training. At the end of the training, you will enter your name and it will appear in this list.

Ы

 $\bigcirc$ 

E Z

Γ

Γ

Ы

 $\bigcirc$ 

 $\times$ 

Ы

## Admin Interface

The Digital Literacy Assessment Admin

Adult Education Center (Nancy Olsen) Switch User Lo

#### Overview

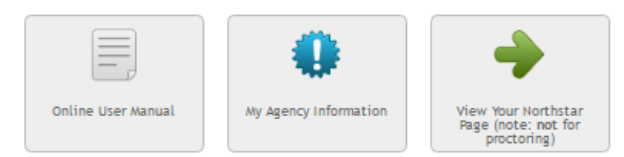

#### Admin Pre-Assessment Tools

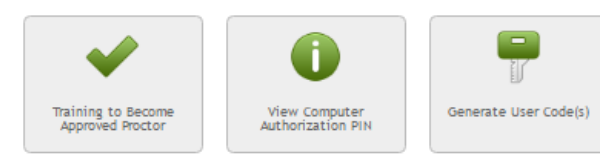

#### Admin Post-Assessment Tools 😧

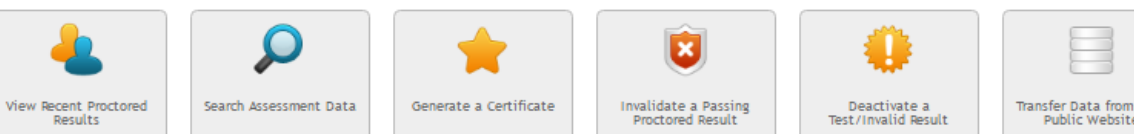

#### Reports

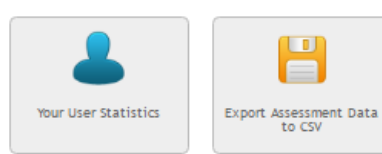

#### Support, Resources

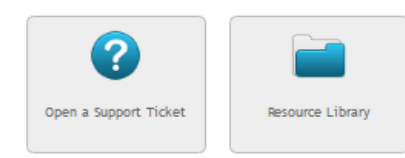

129 Badges Reports

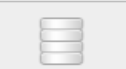

Transfer Data from Main Public Website

 $\triangleleft$ 

Ы

 $\bigcirc$ 

Ζ

Ы

Γ

L

Ы

 $\bigcirc$ 

 $\times$ 

Ы

F

 $\triangleleft$ 

## **Proctor Training**

- Start from Admin Interface
- Takes 20 minutes
- After completion add your name to the proctor list

Ы

 $\bigcirc$ 

EXCELLEN

## **Registering Students**

## • You can register as many students as you want at the same time

#### Generate User Codes

Enter names below and hit submit. The generated codes will be valid for the calendar date that you request them. Names should be separated by a comma (","), semicolon (";") or new line (enter). Whitespace ignored.

Note:

- Remember that you must check the user's ID before proctoring the assessment. Make sure to spell their name correctly!
- If possible, avoid Microsoft Internet Explorer as the browser used for the assessment. Internet Explorer has issues both with the assessment technology and badging technology. Preferred browsers are Google Chrome, Mozilla Firefox, and Safari.

Fred Jones Sam Jones Henry Smith John Smith

Submit

Ы

 $\bigcirc$ 

Ζ

LE

Γ

Н

X C

Ы

## **Registering Students**

- Registering the learner will create a unique access code or "start" code
- All you enter to register the learner is his or her name
- Prior to starting a student on an assessment through the certification site you will need to authenticate the computer by entering the access code

CE

LEN

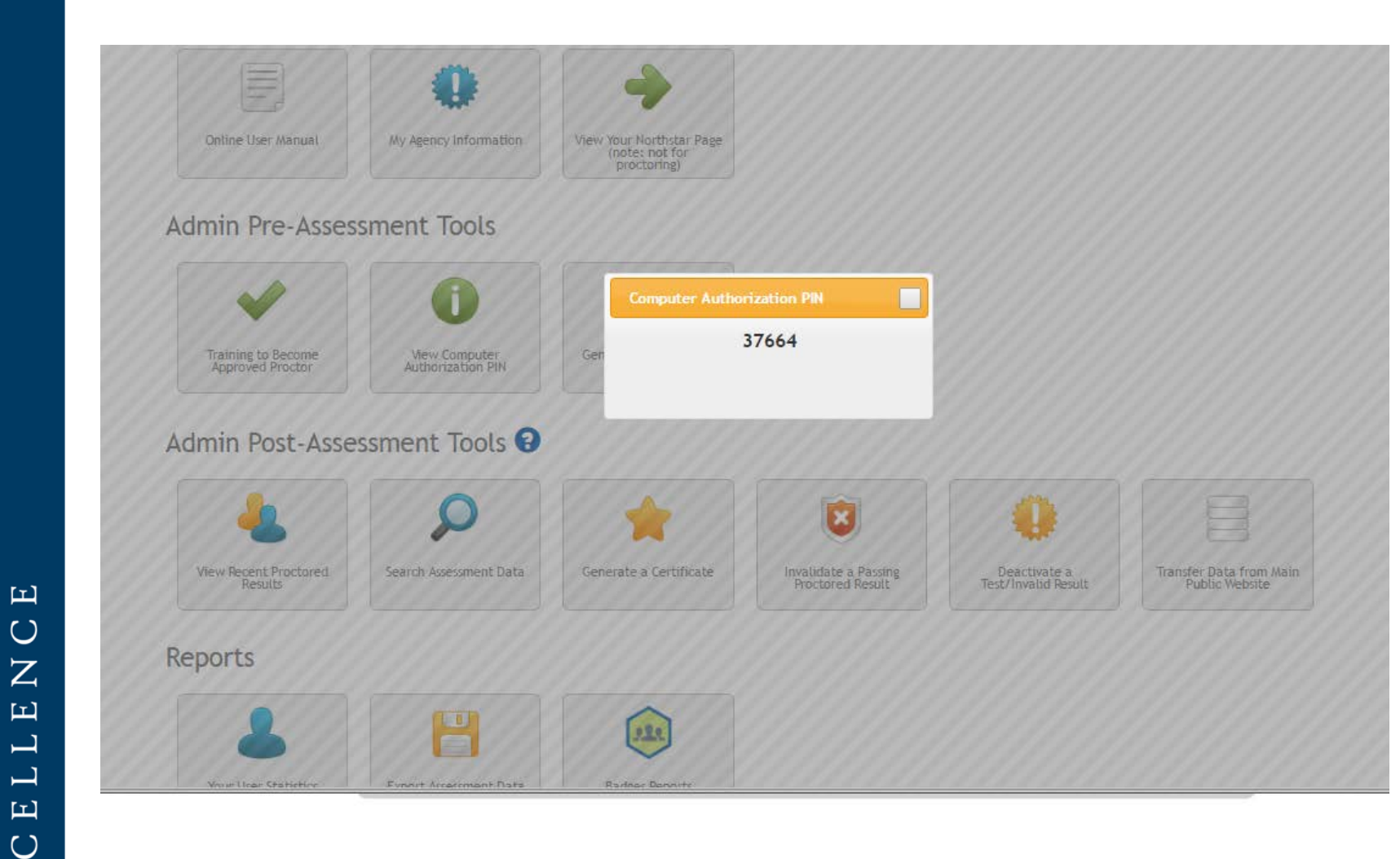

## A T T A I N M E N A L I G N M E N T

 $\times$ 

Ы

Η

- To print certificates you log in to the administrative interface and click "View Recent Proctored Results". This will show you the results for students completing the proctored assessment.
- You can invalidate learner assessments through the administrative interface but once an assessment is invalidated it cannot be changed.
- click "Generate a Certificate" to create a certificate for all modules the learner has passed.

Ы

 $\bigcirc$ 

Ζ

Ы

Γ

Γ

Н

EXC

## A T T A I N M E N T A L I G N M E N T

# EXCELLENCE

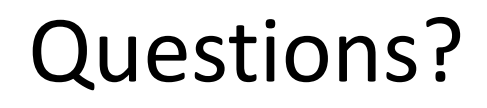

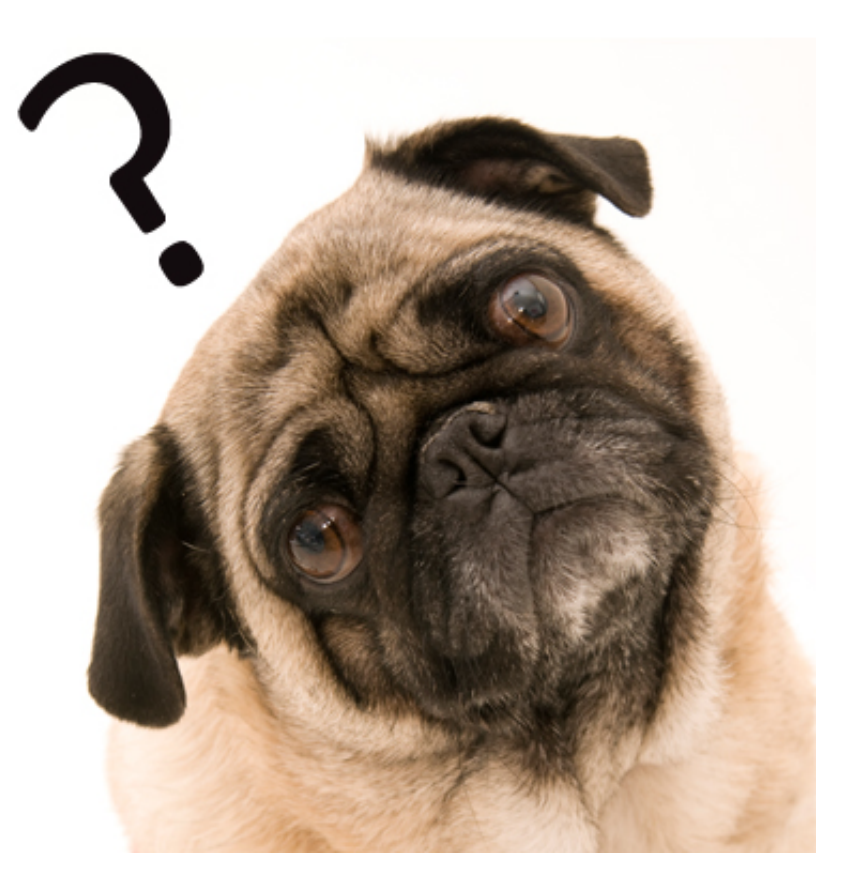